#### オンライン消費生活相談 Zoom 使用マニュアル

オンライン消費生活相談をご利用する場合は、事前に Zoom アプリをインストールす る必要があります。(アプリは無料でダウンロード/インストールすることができます) タブレット、スマホでご利用する場合は、4ページ以降をご覧ください。

# パソコンの場合

- 1. Zoom 公式サイトから、「Zoom Workplace」をダウンロードします。
- → https://zoom.us/download からダウンロードできます。

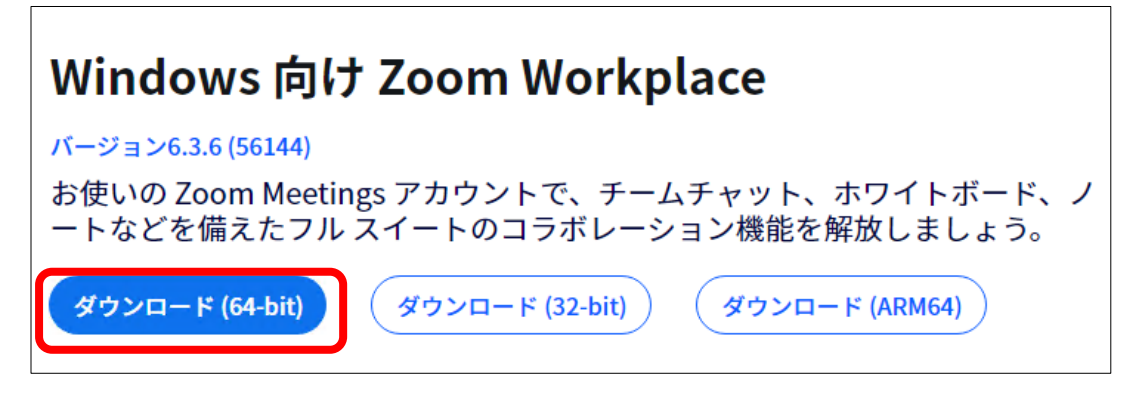

※macOS をお使いの方は、お手数ですが、須坂市消費生活センターへお問い合わせ ください。

2.インストール後、Zoom アプリを起動し、「ミーティングに参加」をクリックして ください。

→「ミーティング ID」を入力してください。(事前にメールでお知らせします。) →「名前」にわかりやすい名前を入力し、「参加」をクリック してください。

| zoom<br>Workplace | ■ Zoom Workplace × ミーティングに参加                              |
|-------------------|-----------------------------------------------------------|
|                   | ミーティング ID またはパーソナル リンク名 ・                                 |
| ミーティングに参加         | <ul> <li>▲前</li> <li>✓ 将来のミーティングのためにこの名前を記憶する</li> </ul>  |
| ี ปี1วアップ         | <ul> <li>オーディオに接続しない</li> <li>マイビデオをオフにする</li> </ul>      |
| <u></u> #1>1>     | ー<br>「参加」をクリックすると、当社の利用規約とプライバシー ステート<br>メントに同意したことになります。 |
| 1                 | 参加(キャンセル)                                                 |

#### ミーティングパスワードを入力し、→「ミーティングに参加」をクリックしてく ださい。

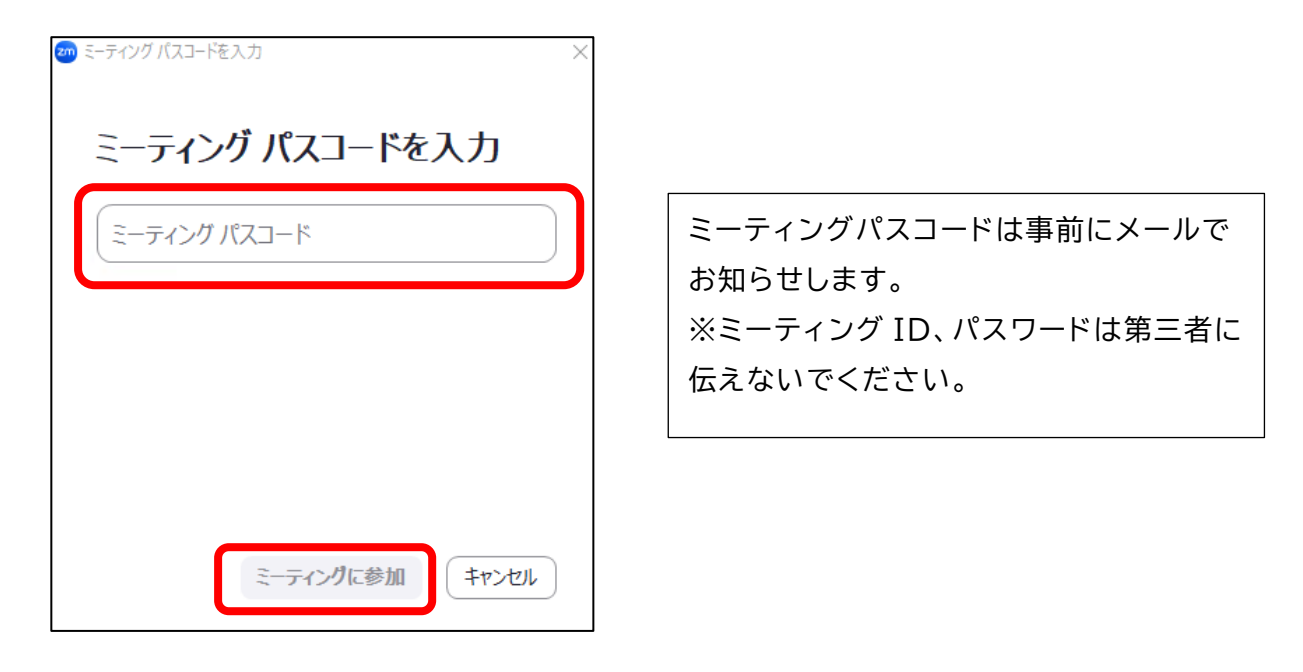

4.「ビデオプレビュー」画面が開き、ご自分の姿が映ったら、「参加」をクリックしてください。

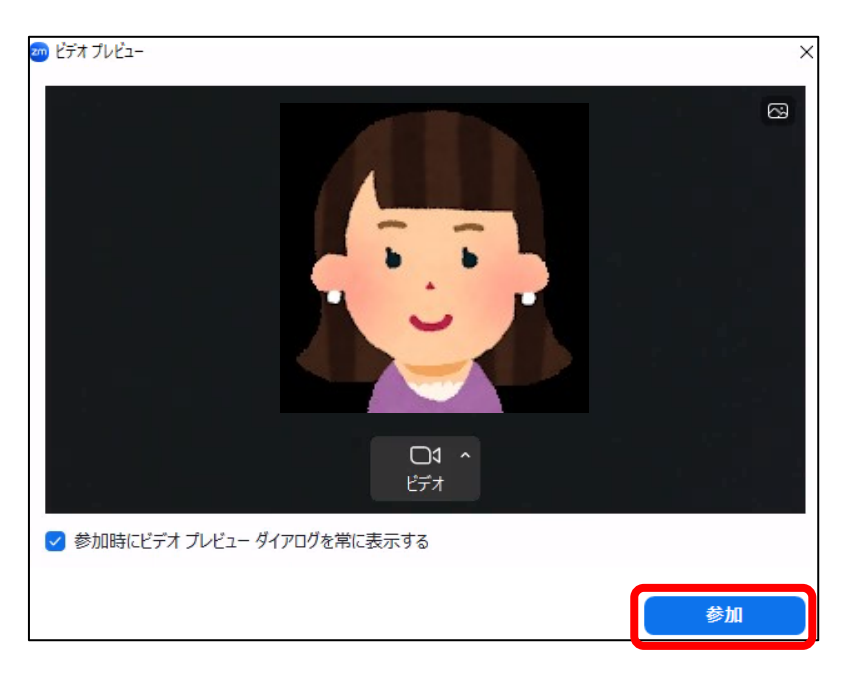

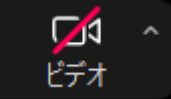

※画面中央の「ビデオ」に赤で斜線が入っている場合は、1度クリックして下さい。 カメラが有効に切り替わります。 5.「コンピュータオーディオで参加」をクリックしてください。

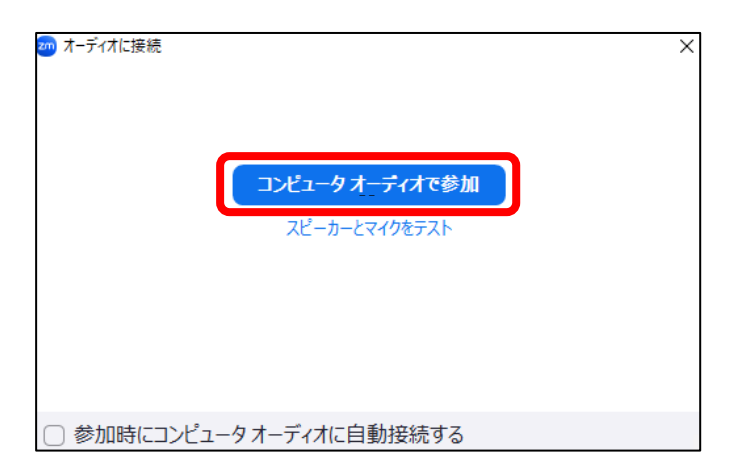

6. 準備が整ったら、オンライン相談を始めます。

※オンライン相談中の操作については、その都度ご説明いたします。

## タブレット、スマホの場合

#### 1. [App Store] または [Google Play Store] から、アプリをインストー ルします。

### (1) iOS タブレット、スマホの場合

①App Store アイコンをタップします。 ②画面の右下にある [検索] をタップします。 ③検索ボックスに「Zoom」と入力します。

④検索結果が表示されたら、[Zoom Workplace] をタップします。 →[入手] をタップします。→ Zoom のダウンロードが始まります。

注: Zoom のダウンロードが完了すると、ホーム画面に Zoom のアイコンが表 示されます。

⑤Zoom のダウンロードが完了したら、次の方法で Zoom の使用を開始してください。 ●Zoom の App Store ページを開いている場合は、[開く] をタップします。

●App Store を終了している場合は、ホーム画面にある Zoom アイコンをタップし ます。

#### (2)Android タブレット、スマホの場合

① Play ストア アイコンをタップします。 ②画面の下部にある「検索」アイコンをタップします。 zoom ③検索ボックスに「Zoom」と入力します。 ④検索結果が表示されたら、[Zoom Workplace] をタップします。 ⑤[**インストール**] ボタンをタップします。 ⑥[同意する] ボタンをタップします。→Zoom のダウンロードが始まります。 注: Zoom のダウンロードが完了すると、ホーム画面に Zoom のアイコンが表示され

ます。

⑦Zoom のダウンロードが完了したら、次の方法で Zoom の使用を開始してください。 ●Zoom の Play ストアのページを開いている場合は、[開く] をタップします。 ●Play ストア を終了している場合は、ホーム画面にある Zoom アイコンをタップしま す。

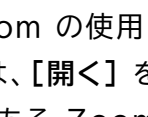

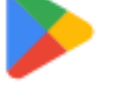

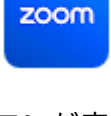

#### 2. ミーティングに参加する

※Zoom アプリをダウンロード Zoom のアカウントを作る必要はありません。 ミーティングには、以下の(1)、(2)の2つの方法で参加することができます。

(1)消費生活センターからお送りする URL をタップして参加

URL をタップすると、Zoom アプリが自動的に立ち上がります。 この後の操作 は、以下の(2)-③(ミーティングパスワードの入力)を行ってください。

(2)消費生活センターからお送りする ミーティング ID、パスワードを入力して参加
 ①タブレットまたはスマホにダウンロードした Zoom のアイコン をタップします。

+

参加

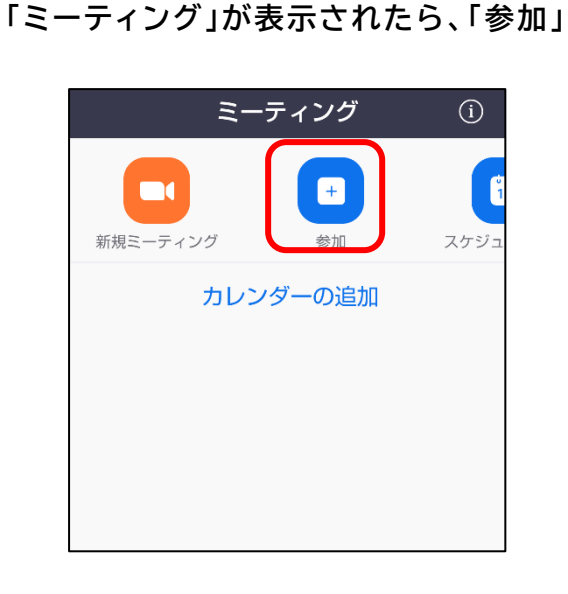

をタップします。

②「ミーティング ID」を入力してください。(事前にメールでお知らせします。) →「名前」にわかりやすい名前を入力し、「参加」をクリック してください。

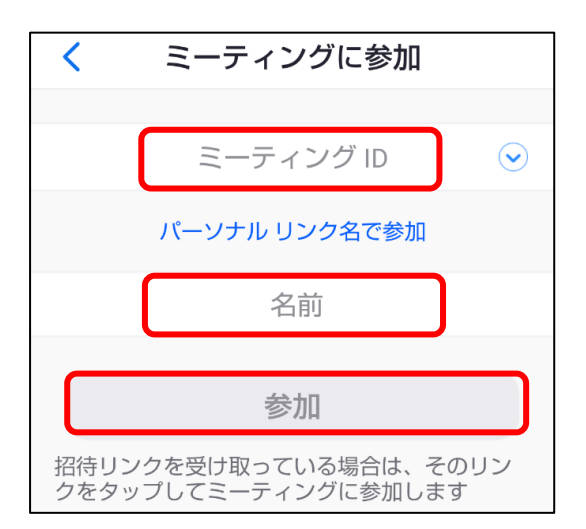

③「ミーティングパスコード」を入力してください。(事前にメールでお知らせし ます。) → 「OK」 をタップしてください。

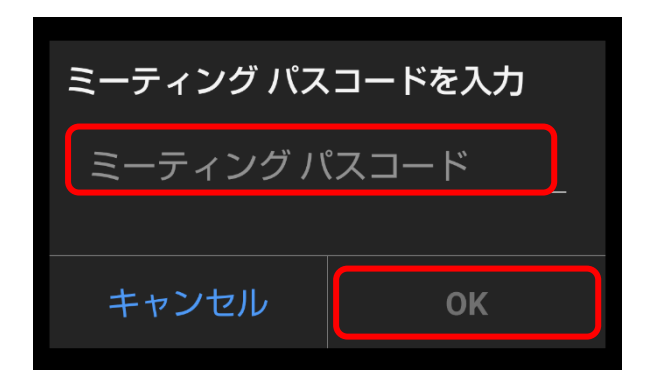

ミーティングパスコードは事前にメールで お知らせします。 ※ミーティング ID、パスワードは第三者に 伝えないでください。

3. 準備が整ったら、オンライン相談を開始します。

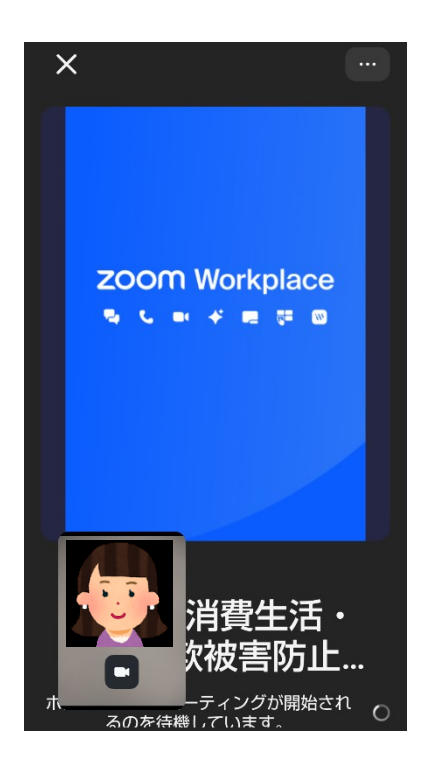

※オンライン相談中の操作については、その都度ご説明いたします。

消費生活・特殊詐欺被害防止センター(市民課) 電話 026-245-1400(代表)内線 3242 相談専用電話 026-213-7188 ファクシミリ 026-248-9025 電子メール shohiseikatsu@city.suzaka.nagano.jp